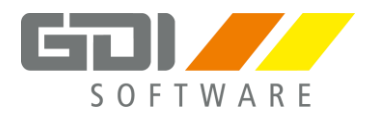

GDI ®

Gesellschaft für Datentechnik und Informationssysteme mbH Landau in der Pfalz

# GDI – Lohn & Gehalt

# Version 8.15

# Abrechnungsjahr 2017

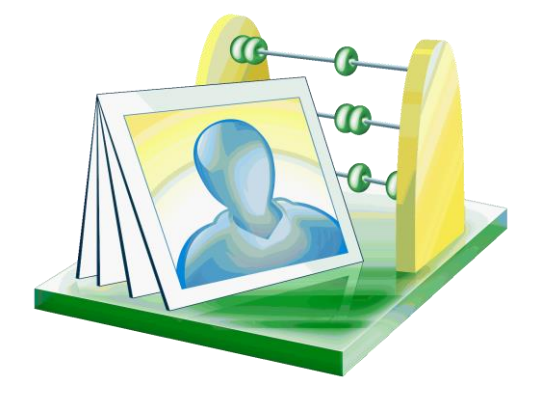

# Seminar Grundkurs/Aufbaukurs

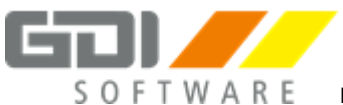

# Inhaltsverzeichnis

| Mand   | lantenneuanlage, Mandantenstammdaten 3           |
|--------|--------------------------------------------------|
| 1.     | Mandantenanlage                                  |
| 2.     | Mandantenstammdaten4                             |
| Stam   | mdaten 5                                         |
| 1.     | UV-Verwaltung5                                   |
| 2.     | Betriebsstätten                                  |
| З.     | Arbeitgeberbanken7                               |
| 4.     | Krankenkassen8                                   |
| 5.     | Personalgruppen                                  |
| 6.     | Lohnarten11                                      |
| Perso  | nalverwaltung und Bruttolohnerfassung Januar14   |
| Mona   | atsabschluss Januar                              |
| Perso  | nalverwaltung und Bruttolohnerfassung Februar19  |
| Mona   | atsabschluss Februar 21                          |
| Perso  | nalverwaltung und Bruttolohnerfassung März 22    |
| ELStA  | M 25                                             |
| Korre  | kturabrechnungen                                 |
| Lohns  | steuerbescheinigungen                            |
| Fehlz  | eiten, Lohnfortzahlung und Erstattungsanträge 28 |
| Zahlu  | ngsverkehr                                       |
| Gleitz | zeitkonto manuell bebuchen                       |
| Pfänd  | lungen 32                                        |
| KUG -  | - Kurzarbeitergeld                               |

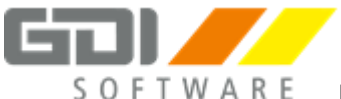

# Mandantenneuanlage, Mandantenstammdaten

# 1. Mandantenanlage

#### Eingaben:

Beachten Sie, folgende Einstellungen können nach der Mandantenanlage nur sehr schwer wieder rückgängig gemacht werden:

- Erste Abrechnungsperiode
- Lohnarten und Krankenkassenübernahme aus anderen Mandanten
- Mandantennummer
- Mandantenpfad

#### Eingabedaten:

Alle nachfolgend, einzugebenden Daten sind frei erfunden und sind nur für Testzwecke.

1.1 Legen Sie einen neuen Mandanten im Menüpunkt "Firma | Mandantenverwaltung" über den Button "Neuanlage" an. Legen Sie bei der Neuanlage den neuen Ordner "Muster01" an und verwenden Sie diesen. Übernehmen Sie die Lohnarten des Mandanten "Demodaten"

## Achten Sie darauf, dass der Monat "Januar" bei der Anlage eingestellt ist!

| Schulungsmandant          |
|---------------------------|
| GDI Lohn & Gehalt         |
| Klaus-von-Klitzing-Str. 1 |
| 76829 Landau              |
| Rheinland-Pfalz           |
|                           |

| •••••• | <br> |  |
|--------|------|--|
| •••••• | <br> |  |
|        | <br> |  |
|        | <br> |  |

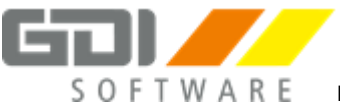

# 2. Mandantenstammdaten

# Archiv:

G

Nutzen Sie zur Erfassung des Finanzamtes und des Arbeitsamtes die Funktion "Archiv". Anschrift und Bankverbindung werden dadurch automatisch eingetragen.

# 2.1 Mandantenstammdaten

Vervollständigen Sie die Mandantenstammdaten:

| Allgemeine Daten - Adresse   |                                 |                                    |  |  |
|------------------------------|---------------------------------|------------------------------------|--|--|
| Mandantenname:               | Schulungsmandant                | Schulungsmandant                   |  |  |
| Branche: GDI Lohn & Gehalt   |                                 |                                    |  |  |
| Straße und Hausnummer:       | Klaus-von-Klitzing-Str. 1       |                                    |  |  |
| PLZ und Ort:                 | 76829 Landau                    |                                    |  |  |
| Bundesland:                  | Rheinland-Pfalz                 |                                    |  |  |
| Auswertungen:                | Prüfung auf Endgültige Abrechnu | ung                                |  |  |
| Krankenkasse                 |                                 |                                    |  |  |
| Umlagepflicht:               | Umlagepflicht (U1 und U2)       |                                    |  |  |
| Insolvenzgeldumlage:         | Umlagepflicht InsG              |                                    |  |  |
| Berechnung:                  | mit einer vorl. Abrechnung      |                                    |  |  |
| Stundenlöhner:               | Keine Hochrechnung              |                                    |  |  |
| Unfallversicherung           |                                 |                                    |  |  |
| BG-Werte aus:                | den Lohnarten                   |                                    |  |  |
| mit AG-VWL Anteil            | ja                              |                                    |  |  |
| Finanzamt                    |                                 | <b>A</b> Verwenden Sie das Archiv! |  |  |
| Finanzamts Nr.:              | 2724                            | 2724                               |  |  |
| Name:                        | Finanzamt Landau                | Wird durch Nutzung des             |  |  |
| Straße und Hausnummer:       | Weißquartierstr. 13             | Archivs automatisch                |  |  |
| PLZ/Ort:                     | 76829 Landau gefüllt.           |                                    |  |  |
| Steuernummer:                | 24 170 40501                    | Erfassen Sie keine Leerzeichen!    |  |  |
| Abgabezeitraum:              | Monatlich                       |                                    |  |  |
| Finanzamt – Zahlung / ELSTER |                                 |                                    |  |  |
| Zahlungsart:                 | Diskettenclearing               |                                    |  |  |
| Zahlungsempfänger:           | Finanzamt Landau                |                                    |  |  |
| Bankverbindung:              | Landesbank Mainz                | Wird durch Nutzung des             |  |  |
| IBAN:                        | DE4757000000057001519 gefüllt.  |                                    |  |  |
| Arbeitgeberbank:             | 1                               |                                    |  |  |
| Arbeitsamt                   |                                 | <b>A</b> Verwenden Sie das Archiv! |  |  |
| Name:                        | Arbeitsamt Landau               |                                    |  |  |
| Straße:                      | Johannes-Kopp-Str. 2            | Wird durch Nutzung des             |  |  |
| PLZ/Ort:                     | 76829 Landau                    | Archivs automatisch                |  |  |
| Betriebsnummer:              | 88888888                        | getullt.                           |  |  |

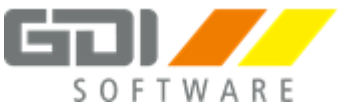

# Stammdaten

# 1. UV-Verwaltung

Ab dem 01.01.2017 müssen erstmalig, rückwirkend für 2016, für die Unfallversicherung elektronische **Lohnnachweise** erstellt werden.

Zur Vorbereitung muss jährlich ein **Stammdatenabgleich** mit den Unfallversicherungsträgern erfolgen.

Für den Stammdatenabgleich und zum Versand des Lohnnachweises wird eine 5-stellige Identifizierungs-PIN benötigt.

Diese PIN stellen die Unfallversicherungsträger mit einem Schreiben an die Arbeitgeber zur Verfügung und muss einmalig, pro Mandant hinterlegt werden.

## Stammdatenabgleich

Ist die PIN hinterlegt, können Sie Ihre Stammdaten (u. a. hinterlegte Gefahrentarifstellen) für einen Abgleich an die Unfallversicherungsträger versenden. Nach einer Prüfung erhalten Sie die Daten wieder zurück.

Hierfür sind folgende Schritte erforderlich:

- Stammdateneinspielung (erfolgt automatisch durch das Programm)
- Ggf. Erfassung der Absender Betriebsnummer (z. B. für Lohnbüros, Steuerberater)
- Erfassung der PIN
- Übertragung/Abfrage der Stammdaten über das MeldeCenter
- Rückmeldung der Stammdaten
- Prüfung und Korrektur der Stammdaten

#### Mitgliedsnummer

Diese Nummer erhalten Sie von Ihrer Berufsgenossenschaft. Nach der Eingabe wird diese auf formale Richtigkeit geprüft.

#### **Hinweis:**

Bei Mitgliedsnummern mit Trennzeichen kann es vorkommen, dass die durch die UV zurück gelieferte Mitgliedsnummer in der Formatierung von der Mitgliedsnummer abweicht, die Sie ursprünglich eingetragen haben. Die Zuordnung der Daten erfolgt aber über eine interne Laufnummer (Vorgangs-ID) und ist daher kein Problem.

#### Gültigkeit

In den Feldern "Gültig ab" bzw. "Gültig bis" können beim Wechsel der Betriebs- oder Mitgliedsnummer zeitliche Abgrenzungen vorgenommen werden. Die Eingabe ist als Tages, Monats- und Jahresangabe vorzunehmen (TT.MM.JJJJ).

Bei Unfallversicherungsträgern, die nicht am Elektronischen Lohnverfahren teilnehmen, müssen Gefahrentarifstellen manuell erfasst und ggf. gelöscht werden.

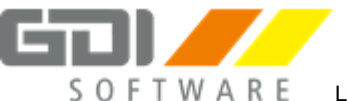

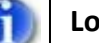

# Lohnnachweis

Der gesetzlich festgelegte Meldetermin für den elektronischen Lohnnachweis ist der 16. Februar des Folgejahres.

Hier ein Beispiel: Der Lohnnachweis digital für das Meldejahr 2018 muss spätestens bis zum 16.02.2019 erstattet werden.

# Wichtig:

Im Übergangszeitraum für die Meldejahre 2016 und 2017 ist es wichtig, dass sowohl der schriftliche als auch der elektronische Lohnnachweis übermittelt wird, um eine richtige Beitragsberechnung in Zukunft sicher zu stellen.

#### Weitere Informationen

Weitere Details finden Sie in der Hilfe unter Anwendungs-Beispiele | Berufsgenossenschaftsmeldung |Allgemeine Informationen BG.

Hinterlegen Sie die Stammdaten für die Unfallversicherung unter "Stammdaten | UV-Verwaltung | Unfallversicherungsträger"

| Berufsgenossenschaft: | VBG (Verwaltungs-BG) |
|-----------------------|----------------------|
| Betriebsnr.           | 15250094             |
| Mitgliedsnummer:      | 1234567892           |
| PIN                   | 12345                |

| <br> | <br>•••••• |
|------|------------|
| <br> | <br>       |
| <br> | <br>       |
| <br> | <br>       |

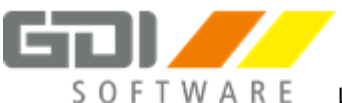

# 2. Betriebsstätten

Ändert sich der Firmenname, die Anschrift, die Kontaktdaten oder der Ansprechpartner müssen die Daten hier aktualisiert werden

Ergänzen Sie unter "Stammdaten | Betriebsstätten" die Angaben zur Kommunikation mit der Sozialversicherung (Anrede, Ansprechpartner, Telefon, E-Mail).

| Anrede:          | Frau/Herr     |
|------------------|---------------|
| Ansprechpartner: | Muster        |
| Telefon:         | 06341 95500   |
| Telefax:         | 06341 9550-10 |
| E-Mail:          | info@gdi.de   |

# 3. Arbeitgeberbanken

# 1)

Archiv: Nutzen Sie zur Eingabe der Arbeitgeberbank die Funktion "Archiv", die Sie mit Klick auf den Button im Feld "Bankname" öffnen können. Die Kontoverbindung wird automatisch geladen.

Legen Sie die Arbeitgeberbank unter "Stammdaten | Arbeitgeberbanken" über das "+" an.

| Lfd. Nummer:          | 1                                     |
|-----------------------|---------------------------------------|
| Bankverbindung:       | Sparkasse Südliche Weinstraße         |
| BLZ                   | 548 500 10                            |
| BIC                   | SOLADES1SUW                           |
| Konto                 | 987 654 321                           |
| IBAN:                 | DE72 5485 0010 0987 6543 21           |
| Formateinstellung     | 2 – ZKA-Version 2.8 (pain.001.003.03) |
| ohne Ausführungsdatum | 0 – Normal (Folgetag)                 |

|       | <br>       |        |
|-------|------------|--------|
|       |            |        |
|       |            |        |
| ••••• | <br>•••••• | •••••• |
|       | <br>       |        |

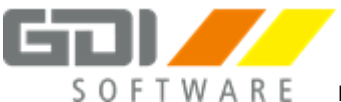

# 4. Krankenkassen

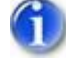

# Neuanlage:

Der Assistent zur Krankenkasse Neuanlage wird über das Plus-Zeichen gestartet. Achten Sie im letzten Schritt des Assistenten auf korrekte Auswahl der Prozentsätze für das Umlageverfahren nach U1 und auf richtige Einstellung des Rechtskreises.

# Abgleich:

Durch den Krankenkassenabgleich werden Beitragssätze der Krankenkassen im Programm aktualisiert. Der Abgleich sollte mindestens einmal im Monat, vor dem Versand der Beitragsnachweise, durchgeführt werden.

# Legen Sie folgende gesetzliche Krankenkassen an:

| Lfd. Nummer     |                                                                          |
|-----------------|--------------------------------------------------------------------------|
| 1               | Knappschaft (allg. Verf. einschl. Minijobs)                              |
|                 | Betriebsnummer: 98000006                                                 |
|                 | Rechtskreis: W - West                                                    |
|                 | Bundesknappschaft: 1 - Geringfügig Beschäftige                           |
|                 | Kartei Bankverbindung:                                                   |
|                 | Zahlungsart: Lastschrift                                                 |
|                 | Arbeitgeber Bank: 1 – Sparkasse Südliche Weinstraße                      |
| 2               | AOK Rheinland-Pfalz/Saarland                                             |
|                 | Betriebsnummer: 51605725                                                 |
|                 | Rechtskreis: W – West                                                    |
|                 |                                                                          |
|                 | Kartei Bankverbindung:                                                   |
|                 | Zahlungsart: Lastschrift                                                 |
|                 | Arbeitgeber Bank: 1 – Sparkasse Südliche Weinstraße                      |
| 3               | IKK Südwest                                                              |
|                 | Betriebsnummer: 55811201                                                 |
|                 | Rechtskreis: W - West                                                    |
|                 |                                                                          |
|                 | Kartei Bankverbindung:                                                   |
|                 | Zahlungsart: Lastschrift                                                 |
|                 | Arbeitgeber Bank: 1 – Sparkasse Südliche Weinstraße                      |
| Als Erstattungs | satz für U1 ist der vorgeschlagene normale Satz der Kasse zu übernehmen. |

| <br> |        | <br> | •• |
|------|--------|------|----|
| <br> |        | <br> | •• |
| <br> | •••••• | <br> | •• |
| <br> |        | <br> | •• |

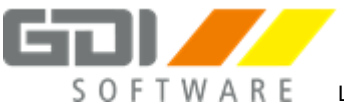

# Fortsetzung: Krankenkassen

Legen Sie folgendes Berufsständisches Versorgungswerk an:

| Lfd. Nummer |                                                     |
|-------------|-----------------------------------------------------|
| 10          | VW Rechtsanwälte/Rheinland-Pfalz                    |
|             | Betriebsnummer: 52084259                            |
|             | Rechtskreis: W - West                               |
|             | Kartei Bankverbindung:                              |
|             | Zahlungsart: Lastschrift                            |
|             | Arbeitgeber Bank: 1 – Sparkasse Südliche Weinstraße |

Legen Sie folgende Private Krankenversicherung an:

| Lfd. Nummer |                                                     |
|-------------|-----------------------------------------------------|
| 11          | Krankenkasse: Private Krankenversicherung           |
|             | Keine Betriebsnummer erforderlich!                  |
|             | Plz/Ort: 12345 Musterstadt                          |
|             | Kartei Bankverbindung:                              |
|             | Zahlungsart: Lastschrift                            |
|             | Arbeitgeber Bank: 1 – Sparkasse Südliche Weinstraße |

Führen Sie über den Menüpunkt "Abgleich" einen Krankenkassenabgleich durch.

| •••••• | <br> | <br>•••••• |
|--------|------|------------|
|        | <br> | <br>       |
| •••••  | <br> | <br>       |
| •••••• | <br> | <br>•••••• |

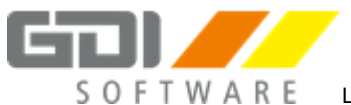

# 5. Personalgruppen

# Personalgruppen und Abteilungen:

Personalgruppen und Abteilungen können für interne, statistische Zwecke angelegt und bei jeweiligen Mitarbeitern hinterlegt werden. Dadurch können z. B. Auswertungen selektiert und so nur für bestimmte Personalgruppen gedruckt werden.

Legen Sie unter "Stammdaten | Personalgruppen/Abteilungen" folgende Personalgruppen an:

| Nr. | Name          |
|-----|---------------|
| 10  | Produktion I  |
| 20  | Produktion II |
| 30  | Verwaltung    |

| <br> | <br> |
|------|------|
| <br> | <br> |
| <br> | <br> |
| <br> | <br> |

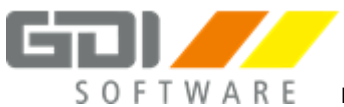

# 6. Lohnarten

Überprüfen und korrigieren Sie folgende Lohnarten bzw. legen Sie diese ggf. neu an:

| Nr. 105                 |                                  | neu anlegen |
|-------------------------|----------------------------------|-------------|
| Gruppe                  | Lfd. Entgelt                     |             |
| Text                    | Praktikumsvergütung              |             |
| Steuer                  | 1 - steuerpflichtig              |             |
| Lohnsteuerbescheinigung | 1 - Bruttoarbeitslohn            |             |
| Sozial                  | 1 - sozialversicherungspflichtig |             |
| Statistik               | - Keine Verarbeitung             |             |
| BG                      | 4 - Betrag/Normalstunden         |             |
| KUG                     | 1 - IST und SOLL-Entgelt         |             |
| Pfändung                | - Alles pfändbar                 |             |

| Nr. 120                 |                                  | überprüfen |
|-------------------------|----------------------------------|------------|
| Gruppe                  | Lfd. Entgelt                     |            |
| Text                    | Aushilfsgehalt                   |            |
| Steuer                  | 1 - steuerpflichtig              |            |
| Lohnsteuerbescheinigung | 1 - Bruttoarbeitslohn            |            |
| Sozial                  | 1 - sozialversicherungspflichtig |            |
| Statistik               | - Keine Verarbeitung             |            |
| BG                      | 4 - Betrag/Normalstunden         |            |
| KUG                     | 1 - IST und SOLL-Entgelt         |            |
| Pfändung                | - Alles pfändbar                 |            |

| Nr. 150                 | überprüfen                               |
|-------------------------|------------------------------------------|
| Gruppe                  | Lfd. Entgelt                             |
| Text                    | Stundenlohn                              |
| Steuer                  | 1 - steuerpflichtig                      |
| Lohnsteuerbescheinigung | 1 - Bruttoarbeitslohn                    |
| Sozial                  | 1 - sozialversicherungspflichtig         |
| Statusvorgabe           | - Standardlohnart                        |
| Funktion                | S - Einheit beim Monatsabschluss löschen |
| Statistik               | 1 - Normalstunden                        |
| BG                      | 1 - Betrag und Einheit                   |
| KUG                     | 1 - IST und SOLL-Entgelt                 |
| Pfändung                | - Alles pfändbar                         |

| ••••••••••••••••••••••••••••• |        | • • • • • • • • • • • • • • • • • • • • | ••••••   | ••••••                                  | ••••••                                  |
|-------------------------------|--------|-----------------------------------------|----------|-----------------------------------------|-----------------------------------------|
|                               |        |                                         |          |                                         |                                         |
|                               |        |                                         |          |                                         |                                         |
| ••••••                        | •••••• | ••••••                                  | •••••••• | • • • • • • • • • • • • • • • • • • • • | • • • • • • • • • • • • • • • • • • • • |

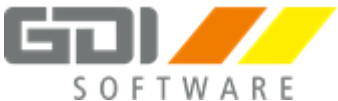

# Fortsetzung: Lohnarten

| Nr. 155                 |                                          | neu anlegen |
|-------------------------|------------------------------------------|-------------|
| Gruppe                  | Lfd. Entgelt                             |             |
| Text                    | Stundenlohn Tarif                        |             |
| Steuer                  | 1 - steuerpflichtig                      |             |
| Lohnsteuerbescheinigung | 1 - Bruttoarbeitslohn                    |             |
| Sozial                  | 1 - sozialversicherungspflichtig         |             |
| Statusvorgabe           | S1 - Stundenlohn 1 aus Tariftabelle      |             |
| Funktion                | S - Einheit beim Monatsabschluss löschen |             |
| Statistik               | 1 - Normalstunden                        |             |
| BG                      | 1 - Betrag und Einheit                   |             |
| KUG                     | 1 - IST und SOLL-Entgelt                 |             |
| Pfändung                | - Alles pfändbar                         |             |

| Nr. 160                 | überprüfen                               |
|-------------------------|------------------------------------------|
| Gruppe                  | Lfd. Entgelt                             |
| Text                    | Lohnfortzahlung Stunden                  |
| Steuer                  | 1 - steuerpflichtig                      |
| Lohnsteuerbescheinigung | 1 - Bruttoarbeitslohn                    |
| Sozial                  | 1 - sozialversicherungspflichtig         |
| Statusvorgabe           | S1 - Stundenlohn 1 aus Tariftabelle      |
| Funktion                | B - Lohnart beim Monatsabschluss löschen |
| Statistik               | 5 - Lohnfortzahlung/LfStd. o. MonStd     |
| BG                      | 2 - Betrag                               |
| KUG                     | 1 - IST und SOLL-Entgelt                 |
| Pfändung                | - Alles pfändbar                         |

| Nr. 165                 | neu anleger                              |
|-------------------------|------------------------------------------|
| Gruppe                  | Lfd. Entgelt                             |
| Text                    | Lohnfortzahlung Gehalt                   |
| Steuer                  | 2 - steuerfrei                           |
| Lohnsteuerbescheinigung | - Kein Eintrag                           |
| Sozial                  | 7 - nur Ausgleichsbeträge/Fiktiv         |
| Statusvorgabe           | - Standardlohnart                        |
| Funktion                | B - Lohnart beim Monatsabschluss löschen |
| Lohnart drucken         | N - Nein                                 |
| Statistik               | 21 - Lohnfortzahlung/Tage                |
| BG                      | - Keine Verarbeitung                     |
| KUG                     | - Keine Verarbeitung                     |
| Pfändung                | - Alles pfändbar                         |

## Notizen:

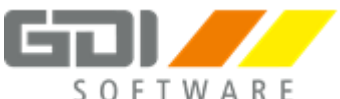

# Fortsetzung: Lohnarten

| Nr. 1000                |                                          | neu anlegen |
|-------------------------|------------------------------------------|-------------|
| Gruppe                  | Lfd. Entgelt                             |             |
| Text                    | Gleitzeitkonten Zugang                   |             |
| Steuer                  | 1 - steuerpflichtig                      |             |
| Lohnsteuerbescheinigung | 1 - Bruttoarbeitslohn                    |             |
| Sozial                  | 1 - sozialversicherungspflichtig         |             |
| Statusvorgabe           | - Standardlohnart                        |             |
| Funktion                | B - Lohnart beim Monatsabschluss löschen |             |
| Statistik               | 74 – Zugang Gleitzeitkonto               |             |
| BG                      | - Keine Verarbeitung                     |             |
| KUG                     | - Keine Verarbeitung                     |             |
| Pfändung                | - Alles pfändbar                         |             |

| Nr. 1001                | neu anlegen                              |
|-------------------------|------------------------------------------|
| Gruppe                  | Lfd. Entgelt                             |
| Text                    | Gleitzeitkonten Abgang                   |
| Steuer                  | 1 - steuerpflichtig                      |
| Lohnsteuerbescheinigung | 1 - Bruttoarbeitslohn                    |
| Sozial                  | 1 - sozialversicherungspflichtig         |
| Statusvorgabe           | - Standardlohnart                        |
| Funktion                | B - Lohnart beim Monatsabschluss löschen |
| Statistik               | 75 – Abgang Gleitzeitkonto               |
| BG                      | - Keine Verarbeitung                     |
| KUG                     | - Keine Verarbeitung                     |
| Pfändung                | - Alles pfändbar                         |

|         | <br>                               |                                      |                                         | ••••• |
|---------|------------------------------------|--------------------------------------|-----------------------------------------|-------|
|         | <br>                               |                                      |                                         |       |
|         | <br>                               |                                      |                                         |       |
|         |                                    |                                      |                                         |       |
| ••••••• | <br>•••••••••••••••••••••••••••••• | •••••••••••••••••••••••••••••••••••• | ••••••••••••••••••••••••••••••••••••••• | ••••• |

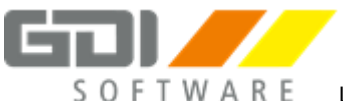

# Personalverwaltung und Bruttolohnerfassung Januar

# 1. Neuanlage Januar

## Neuanlage:

Es ist **unbedingt erforderlich, vor** dem Beginn der Erfassung eine neue Nummer (Akte) anzulegen. Wird dies versäumt, kann dies nicht nachgeholt werden, die erfassten Daten gehen verloren!

Zur Anlage erfassen Sie zunächst die neue Personalnummer im dafür vorgesehenen Feld und bestätigen dies mit der Taste <ENTER>. Die Abfrage "… neue Personalnr. anlegen…" bestätigen Sie mit "ja" – erst dann beginnen Sie mit der Erfassung der Stammdaten.

Der **Suchname** kann frei gewählt werden. Er dient lediglich der Suche in der Personaltabelle oder der Selektion beim Ausdruck.

Das Selektionsfeld ist freizulassen. Es dient ebenfalls zur Selektierung einzelner Datensätze

Die Daten im Personalbogen sind frei erfunden. Sie dienen lediglich der Übung und müssen nicht zwingend plausibel sein.

Legen Sie die Mitarbeiter laut den Personalakten 1 und 2 an. Achten Sie auch auf den beigefügten VWL-Vertrag von Personalnummer 1.

| ••••• | <br>••••• | <br> |
|-------|-----------|------|
|       | <br>      | <br> |
|       | <br>      | <br> |
|       | <br>      | <br> |
|       |           |      |

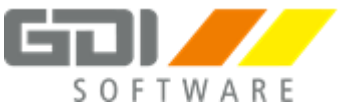

# Personalakte Nr. 1

| Personalnr.                                                                                                    | 1                                                                                                    |                                                     |
|----------------------------------------------------------------------------------------------------|----------------------------------------------------------------------------------------------------|-----------------------------------------------------|
| Kartei Person                                                                                                    |                                                                                                    |                                                     |
| Name                                                                                                    | Baumeister                                                                                                    |                                                     |
| Vorname                                                                                                    | Hans-Werner                                                                                                    |                                                     |
| Straße                                                                                                    | Hauptstr. 1                                                                                                    |                                                     |
| Wohnort                                                                                                    | 76829 Landau                                                                                                    |                                                     |
| Staatsangehörigkeit                                                                                                    | 000 - Deutschland                                                                                                    |                                                     |
| Geburtsdatum                                                                                                    | 18.09.1972                                                                                                    |                                                     |
| Familienstand                                                                                                    | 1 – männlich ledig                                                                                                    |                                                     |
| Kartei Firma                                                                                                    |                                                                                                    |                                                     |
| Eintritt                                                                                                    | 01.01.JJJJ (aktuelles Jahr)                                                                                                    |                                                     |
| Personalgruppe                                                                                                    | 30 - Verwaltung                                                                                                    |                                                     |
| Zahlungsart                                                                                                    | Datenträgeraustausch (Clear                                                                                                    | ring)                                               |
| Bankname                                                                                                    | VR Bank Südpfalz                                                                                                    | \land Nutzen Sie das Archiv                         |
| Bankleitzahl                                                                                                    | 548 625 00                                                                                                    |                                                     |
| Kontonummer                                                                                                    | 123 456 789                                                                                                    |                                                     |
| BIC                                                                                                    | GENODE61SUW                                                                                                    |                                                     |
| IBAN                                                                                                    | DE91 5486 2500 0123 4567                                                                                                    | 89                                                  |
| Arbeitgeberbank                                                                                                    | 1                                                                                                    |                                                     |
| Kartei Sozial                                                                                                    |                                                                                                    |                                                     |
| VersicherungsNr.                                                                                                    | 16 180972 B 024                                                                                                    | ▲ keine Leerzeichen bei der Eingabe!                |
| Kartei Kassen                                                                                                    |                                                                                                    |                                                     |
| Beitragsgruppen                                                                                                    | 1111                                                                                                    |                                                     |
| Krankenkasse                                                                                                    | Nr. 2 - AOK Rheinland-Pfalz/                                                                                                    | Saarland                                            |
| Kartei Meldewesen                                                                                                    |                                                                                                    |                                                     |
| Merkmal 1-5                                                                                                    | 43224                                                                                                    | \Lambda Nutzen Sie das Archiv                       |
| Merkmal (Text)                                                                                                    | EDV Berater                                                                                                    |                                                     |
| Merk. Stelle 6                                                                                                    |                                                                                                    |                                                     |
|                                                                                                    | 4 - Abitur/Fachabitur                                                                                                    |                                                     |
| Merk. Stelle 7                                                                                                    | <ul><li>4 - Abitur/Fachabitur</li><li>2 - Abschluss einer anerkann</li></ul>                                                                                                    | nten Berufsausbildung                               |
| Merk. Stelle 7<br>Merk. Stelle 8                                                                                                    | <ul><li>4 - Abitur/Fachabitur</li><li>2 - Abschluss einer anerkann</li><li>1 - kein Zeitarbeiter</li></ul>                                                                                                    | nten Berufsausbildung                               |
| Merk. Stelle 7<br>Merk. Stelle 8<br>Merk. Stelle 9                                                                                                    | <ul> <li>4 - Abitur/Fachabitur</li> <li>2 - Abschluss einer anerkann</li> <li>1 - kein Zeitarbeiter</li> <li>1 - Vollzeit unbefristet</li> </ul>                                                                                                    | nten Berufsausbildung                               |
| Merk. Stelle 7<br>Merk. Stelle 8<br>Merk. Stelle 9<br>Personengruppe                                                                                                    | <ul> <li>4 - Abitur/Fachabitur</li> <li>2 - Abschluss einer anerkann</li> <li>1 - kein Zeitarbeiter</li> <li>1 - Vollzeit unbefristet</li> <li>101 – SV-pflichtig Beschäftig</li> </ul>                                                                                                    | nten Berufsausbildung<br>te ohne besondere Merkmale |
| Merk. Stelle 7<br>Merk. Stelle 8<br>Merk. Stelle 9<br>Personengruppe<br>Kartei Steuer                                                                                                    | <ul> <li>4 - Abitur/Fachabitur</li> <li>2 - Abschluss einer anerkann</li> <li>1 - kein Zeitarbeiter</li> <li>1 - Vollzeit unbefristet</li> <li>101 – SV-pflichtig Beschäftig</li> </ul>                                                                                                    | nten Berufsausbildung<br>te ohne besondere Merkmale |
| Merk. Stelle 7<br>Merk. Stelle 8<br>Merk. Stelle 9<br>Personengruppe<br>Kartei Steuer<br>Steuerberechnung nach                                                                                                    | <ul> <li>4 - Abitur/Fachabitur</li> <li>2 - Abschluss einer anerkann</li> <li>1 - kein Zeitarbeiter</li> <li>1 - Vollzeit unbefristet</li> <li>101 – SV-pflichtig Beschäftig</li> <li>Steuerklasse/ELStAM</li> </ul>                                                                                                    | nten Berufsausbildung<br>te ohne besondere Merkmale |
| Merk. Stelle 7<br>Merk. Stelle 8<br>Merk. Stelle 9<br>Personengruppe<br><b>Kartei Steuer</b><br>Steuerberechnung nach<br>Lohnsteuerklasse                                                                                                    | <ul> <li>4 - Abitur/Fachabitur</li> <li>2 - Abschluss einer anerkann</li> <li>1 - kein Zeitarbeiter</li> <li>1 - Vollzeit unbefristet</li> <li>101 – SV-pflichtig Beschäftig</li> <li>Steuerklasse/ELStAM</li> <li>1 - I</li> </ul>                                                                                                  | nten Berufsausbildung<br>te ohne besondere Merkmale |
| Merk. Stelle 7<br>Merk. Stelle 8<br>Merk. Stelle 9<br>Personengruppe<br>Kartei Steuer<br>Steuerberechnung nach<br>Lohnsteuerklasse<br>Kinder                                                                                                    | <ul> <li>4 - Abitur/Fachabitur</li> <li>2 - Abschluss einer anerkann</li> <li>1 - kein Zeitarbeiter</li> <li>1 - Vollzeit unbefristet</li> <li>101 – SV-pflichtig Beschäftig</li> <li>Steuerklasse/ELStAM</li> <li>1 - I</li> <li>0</li> </ul>                                                                                       | nten Berufsausbildung<br>te ohne besondere Merkmale |
| Merk. Stelle 7<br>Merk. Stelle 8<br>Merk. Stelle 9<br>Personengruppe<br><b>Kartei Steuer</b><br>Steuerberechnung nach<br>Lohnsteuerklasse<br>Kinder<br>Konfession                                                                                          | <ul> <li>4 - Abitur/Fachabitur</li> <li>2 - Abschluss einer anerkann</li> <li>1 - kein Zeitarbeiter</li> <li>1 - Vollzeit unbefristet</li> <li>101 – SV-pflichtig Beschäftig</li> <li>Steuerklasse/ELStAM</li> <li>1 - I</li> <li>0</li> <li>2 - evangelisch</li> </ul>                                                              | nten Berufsausbildung<br>te ohne besondere Merkmale |
| Merk. Stelle 7<br>Merk. Stelle 8<br>Merk. Stelle 9<br>Personengruppe<br><b>Kartei Steuer</b><br>Steuerberechnung nach<br>Lohnsteuerklasse<br>Kinder<br>Konfession<br>Konfession Eheg.                                                                      | <ul> <li>4 - Abitur/Fachabitur</li> <li>2 - Abschluss einer anerkann</li> <li>1 - kein Zeitarbeiter</li> <li>1 - Vollzeit unbefristet</li> <li>101 – SV-pflichtig Beschäftig</li> <li>Steuerklasse/ELStAM</li> <li>1 - I</li> <li>0</li> <li>2 - evangelisch</li> <li>- keine</li> </ul>                                             | nten Berufsausbildung<br>te ohne besondere Merkmale |
| Merk. Stelle 7<br>Merk. Stelle 8<br>Merk. Stelle 9<br>Personengruppe<br><b>Kartei Steuer</b><br>Steuerberechnung nach<br>Lohnsteuerklasse<br>Kinder<br>Konfession<br>Konfession Eheg.<br>Freibetrag mtl.                                                   | <ul> <li>4 - Abitur/Fachabitur</li> <li>2 - Abschluss einer anerkann</li> <li>1 - kein Zeitarbeiter</li> <li>1 - Vollzeit unbefristet</li> <li>101 – SV-pflichtig Beschäftig</li> <li>Steuerklasse/ELStAM</li> <li>1 - I</li> <li>0</li> <li>2 - evangelisch</li> <li>- keine</li> <li>-</li> </ul>                                  | nten Berufsausbildung<br>te ohne besondere Merkmale |
| Merk. Stelle 7<br>Merk. Stelle 8<br>Merk. Stelle 9<br>Personengruppe<br><b>Kartei Steuer</b><br>Steuerberechnung nach<br>Lohnsteuerklasse<br>Kinder<br>Konfession<br>Konfession Eheg.<br>Freibetrag mtl.<br>Finanzamt                                      | <ul> <li>4 - Abitur/Fachabitur</li> <li>2 - Abschluss einer anerkann</li> <li>1 - kein Zeitarbeiter</li> <li>1 - Vollzeit unbefristet</li> <li>101 – SV-pflichtig Beschäftig</li> <li>Steuerklasse/ELStAM</li> <li>1 - I</li> <li>0</li> <li>2 - evangelisch</li> <li>- keine</li> <li>-</li> <li>Landau</li> </ul>                  | nten Berufsausbildung<br>te ohne besondere Merkmale |
| Merk. Stelle 7<br>Merk. Stelle 8<br>Merk. Stelle 9<br>Personengruppe<br><b>Kartei Steuer</b><br>Steuerberechnung nach<br>Lohnsteuerklasse<br>Kinder<br>Konfession<br>Konfession Eheg.<br>Freibetrag mtl.<br>Finanzamt<br>AGS (amtlicher Gemeindeschlüssel) | <ul> <li>4 - Abitur/Fachabitur</li> <li>2 - Abschluss einer anerkann</li> <li>1 - kein Zeitarbeiter</li> <li>1 - Vollzeit unbefristet</li> <li>101 – SV-pflichtig Beschäftig</li> </ul> Steuerklasse/ELStAM <ul> <li>1 - I</li> <li>0</li> <li>2 - evangelisch</li> <li>- keine</li> <li>-</li> <li>Landau</li> </ul> Landau Mird na | nten Berufsausbildung<br>te ohne besondere Merkmale |

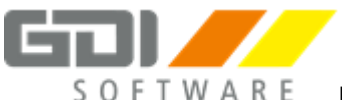

| Kartei Urlaub/AZkonto |         |
|-----------------------|---------|
| Urlaub                | 30 Tage |

# ▲ Beachten Sie die Unterlagen zur VWL!

|                                                                               | BAUSPARKASSE<br>Südwest-Nordost<br>Musterstadt |
|-------------------------------------------------------------------------------|------------------------------------------------|
| BSK Südwest-Nordost, Ringstr. 88, 12345 Musterstadt                           |                                                |
| Hans-Werner Baumeister<br>Hauptstr. 1<br>76829 Landau                         |                                                |
| Ihr Bausparvertrag Nr. 4711                                                   |                                                |
| Zuschuss AG:20,00 €monatl. Betrag:40,00 €                                     |                                                |
| Vertragsbeginn:         01.01.2016           Vertragsende:         31.12.2020 |                                                |
| Bankverbindung - Diskettenclearing:<br>DekaBank Frankfurt                     | A Verwenden Sie zur Anlage das Archiv          |
| BLZ: 500 509 99<br>Konto: 123 456 789<br>IBAN: DE32 5005 0999 0123 4567 89    |                                                |

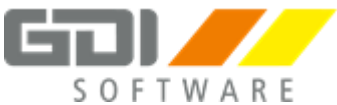

# Personalakte Nr. 2

| Personalnr.                                                                                                    | 2                                                                                                    |
|----------------------------------------------------------------------------------------------------|----------------------------------------------------------------------------------------------------|
| Kartei Person                                                                                                    |                                                                                                    |
| Name                                                                                                    | Holle                                                                                                    |
| Vorname                                                                                                    | Elvira                                                                                                    |
| Straße                                                                                                    | Himmelspforte 1                                                                                                    |
| Wohnort                                                                                                    | 76829 Landau                                                                                                    |
| Staatsangehörigkeit                                                                                                    | 000 - Deutschland                                                                                                    |
| Geburtsdatum                                                                                                    | 28.02.1970                                                                                                    |
| Familienstand                                                                                                    | 3 – weiblich ledig                                                                                                    |
| Kartei Firma                                                                                                    |                                                                                                    |
| Eintritt                                                                                                    | 01.01.JJJJ (Vorjahr)                                                                                                    |
| Personalgruppe                                                                                                    | 20 – Produktion II                                                                                                    |
| Zahlungsart                                                                                                    | Datenträgeraustausch (Clearing)                                                                                                    |
| Bankname                                                                                                    | VR Bank Südpfalz $\Lambda$ Nutzen Sie das Archiv                                                                                                    |
| BLZ + Konto                                                                                                    | 548 625 00 , 456 456 456                                                                                                    |
| IBAN                                                                                                    | DE95 5486 2500 0456 4564 56                                                                                                    |
| Arbeitgeberbank                                                                                                    | 1                                                                                                    |
|                                                                                                    |                                                                                                    |
| Kartei Sozial                                                                                                    |                                                                                                    |
| Kartei Sozial<br>VersicherungsNr.                                                                                                    | 16 280270 H 001 <b>A keine Leerzeichen bei der Eingabe!</b>                                                                                                    |
| Kartei Sozial<br>VersicherungsNr.<br>Beitragsgruppen                                                                                                    | 16 280270 H 001 <b>A</b> keine Leerzeichen bei der Eingabe!6 1 0 0                                                                                                    |
| Kartei Sozial<br>VersicherungsNr.<br>Beitragsgruppen<br>Krankenkasse                                                                                                    | 16 280270 H 001A keine Leerzeichen bei der Eingabe!6 1 0 0Nr. 1 - Knappschaft (Minijobzentrale)                                                                                                    |
| Kartei SozialVersicherungsNr.BeitragsgruppenKrankenkasseKartei Meldewesen                                                                                                    | 16 280270 H 001A keine Leerzeichen bei der Eingabe!6 1 0 0Nr. 1 - Knappschaft (Minijobzentrale)                                                                                                    |
| Kartei SozialVersicherungsNr.BeitragsgruppenKrankenkasseKartei MeldewesenMerkmal 1-5                                                                                                    | 16 280270 H 001       A keine Leerzeichen bei der Eingabe!         6 1 0 0       Nr. 1 - Knappschaft (Minijobzentrale)         71402         Nutzen Sie das Archiv                                                                                                    |
| Kartei SozialVersicherungsNr.BeitragsgruppenKrankenkasseKartei MeldewesenMerkmal 1-5Merkmal (Text)                                                                                                    | 16 280270 H 001       A keine Leerzeichen bei der Eingabe!         6 1 0 0       Nr. 1 - Knappschaft (Minijobzentrale)         71402       A Nutzen Sie das Archiv         Bürokauffrau       Bürokauffrau                                                                                                    |
| Kartei SozialVersicherungsNr.BeitragsgruppenKrankenkasseKartei MeldewesenMerkmal 1-5Merkmal (Text)Merk. Stelle 6                                                                                                    | 16 280270 H 001       ▲ keine Leerzeichen bei der Eingabe!         6 1 0 0       Nr. 1 - Knappschaft (Minijobzentrale)         71402       ▲ Nutzen Sie das Archiv         Bürokauffrau       3 – Mittlere Reife oder gleichwertiger Abschluss                                                                                                    |
| Kartei SozialVersicherungsNr.BeitragsgruppenKrankenkasseKartei MeldewesenMerkmal 1-5Merkmal (Text)Merk. Stelle 6Merk. Stelle 7                                                                                                    | 16 280270 H 001       ▲ keine Leerzeichen bei der Eingabe!         6 1 0 0       Nr. 1 - Knappschaft (Minijobzentrale)         71402       ▲ Nutzen Sie das Archiv         Bürokauffrau       3 – Mittlere Reife oder gleichwertiger Abschluss         2 - Abschluss einer anerkannten Berufsausbildung                                                                                                    |
| Kartei SozialVersicherungsNr.BeitragsgruppenKrankenkasseKartei MeldewesenMerkmal 1-5Merkmal (Text)Merk. Stelle 6Merk. Stelle 7Merk. Stelle 8                                                                                                    | 16 280270 H 001       A keine Leerzeichen bei der Eingabe!         6 1 0 0       Nr. 1 - Knappschaft (Minijobzentrale)         71402       A Nutzen Sie das Archiv         Bürokauffrau       3 – Mittlere Reife oder gleichwertiger Abschluss         2 - Abschluss einer anerkannten Berufsausbildung       1 - kein Zeitarbeiter                                                                                                    |
| Kartei SozialVersicherungsNr.BeitragsgruppenKrankenkasseKartei MeldewesenMerkmal 1-5Merkmal (Text)Merk. Stelle 6Merk. Stelle 7Merk. Stelle 8Merk. Stelle 9                                                                                                    | 16 280270 H 001       ▲ keine Leerzeichen bei der Eingabe!         6 1 0 0       Nr. 1 - Knappschaft (Minijobzentrale)         71402       ▲ Nutzen Sie das Archiv         Bürokauffrau       3 – Mittlere Reife oder gleichwertiger Abschluss         2 - Abschluss einer anerkannten Berufsausbildung       1 - kein Zeitarbeiter         1 - Vollzeit unbefristet       1                                                                                                    |
| Kartei SozialVersicherungsNr.BeitragsgruppenKrankenkasseKartei MeldewesenMerkmal 1-5Merkmal (Text)Merk. Stelle 6Merk. Stelle 7Merk. Stelle 8Merk. Stelle 9Personengruppe                                                                                        | 16 280270 H 001       ▲ keine Leerzeichen bei der Eingabe!         6 1 0 0       Nr. 1 - Knappschaft (Minijobzentrale)         71402       ▲ Nutzen Sie das Archiv         Bürokauffrau       3 – Mittlere Reife oder gleichwertiger Abschluss         2 - Abschluss einer anerkannten Berufsausbildung       1 - kein Zeitarbeiter         1 - Vollzeit unbefristet       109 – Geringfügig Beschäftigte                                                                             |
| Kartei SozialVersicherungsNr.BeitragsgruppenKrankenkasseKartei MeldewesenMerkmal 1-5Merkmal (Text)Merk. Stelle 6Merk. Stelle 7Merk. Stelle 7Merk. Stelle 8Merk. Stelle 9PersonengruppeKartei Steuer                                                             | 16 280270 H 001       ▲ keine Leerzeichen bei der Eingabe!         6 1 0 0       Nr. 1 - Knappschaft (Minijobzentrale)         71402       ▲ Nutzen Sie das Archiv         Bürokauffrau       3 – Mittlere Reife oder gleichwertiger Abschluss         2 - Abschluss einer anerkannten Berufsausbildung       1 - kein Zeitarbeiter         1 - Vollzeit unbefristet       109 – Geringfügig Beschäftigte                                                                             |
| Kartei SozialVersicherungsNr.BeitragsgruppenKrankenkasseKartei MeldewesenMerkmal 1-5Merkmal (Text)Merk. Stelle 6Merk. Stelle 7Merk. Stelle 8Merk. Stelle 9PersonengruppeKartei SteuerSteuerberechnung nach                                                      | 16 280270 H 001       ▲ keine Leerzeichen bei der Eingabe!         6 1 0 0       Nr. 1 - Knappschaft (Minijobzentrale)         71402       ▲ Nutzen Sie das Archiv         Bürokauffrau       3 – Mittlere Reife oder gleichwertiger Abschluss         2 - Abschluss einer anerkannten Berufsausbildung       1 - kein Zeitarbeiter         1 - Vollzeit unbefristet       109 – Geringfügig Beschäftigte                                                                             |
| Kartei SozialVersicherungsNr.BeitragsgruppenKrankenkasseKartei MeldewesenMerkmal 1-5Merkmal (Text)Merk. Stelle 6Merk. Stelle 7Merk. Stelle 7Merk. Stelle 8Merk. Stelle 9PersonengruppeKartei SteuerSteuerberechnung nach2 % Pauschsteuer übernimmt              | 16 280270 H 001       ▲ keine Leerzeichen bei der Eingabe!         6 1 0 0       Nr. 1 - Knappschaft (Minijobzentrale)         71402       ▲ Nutzen Sie das Archiv         Bürokauffrau       3 – Mittlere Reife oder gleichwertiger Abschluss         2 - Abschluss einer anerkannten Berufsausbildung       1 - kein Zeitarbeiter         1 - Vollzeit unbefristet       109 – Geringfügig Beschäftigte         Steuerfrei/Pauschsteuer (2%)         1 - Arbeitgeber                |
| Kartei SozialVersicherungsNr.BeitragsgruppenKrankenkasseKartei MeldewesenMerkmal 1-5Merkmal (Text)Merk. Stelle 6Merk. Stelle 7Merk. Stelle 7Merk. Stelle 8Merk. Stelle 9PersonengruppeKartei SteuerSteuerberechnung nach2 % Pauschsteuer übernimmt              | 16 280270 H 001       ▲ keine Leerzeichen bei der Eingabe!         6 1 0 0       Nr. 1 - Knappschaft (Minijobzentrale)         71402       ▲ Nutzen Sie das Archiv         Bürokauffrau       3 – Mittlere Reife oder gleichwertiger Abschluss         2 - Abschluss einer anerkannten Berufsausbildung       1 - kein Zeitarbeiter         1 - Vollzeit unbefristet       109 – Geringfügig Beschäftigte         Steuerfrei/Pauschsteuer (2%)         1 - Arbeitgeber       Gesperrt |
| Kartei SozialVersicherungsNr.BeitragsgruppenKrankenkasseKartei MeldewesenMerkmal 1-5Merkmal (Text)Merk. Stelle 6Merk. Stelle 7Merk. Stelle 8Merk. Stelle 9PersonengruppeKartei SteuerSteuerberechnung nach2 % Pauschsteuer übernimmtELStAMKartei Urlaub/AZkonto | 16 280270 H 001       ▲ keine Leerzeichen bei der Eingabe!         6 1 0 0       Nr. 1 - Knappschaft (Minijobzentrale)         71402       ▲ Nutzen Sie das Archiv         Bürokauffrau       3 – Mittlere Reife oder gleichwertiger Abschluss         2 - Abschluss einer anerkannten Berufsausbildung       1 - kein Zeitarbeiter         1 - Vollzeit unbefristet       109 – Geringfügig Beschäftigte         Steuerfrei/Pauschsteuer (2%)         1 - Arbeitgeber       Gesperrt |

| <br> | <br> |  |
|------|------|--|
|      |      |  |
| <br> | <br> |  |
|      |      |  |
| <br> | <br> |  |
|      |      |  |
| <br> | <br> |  |
|      |      |  |

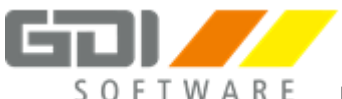

# 2. Bruttolohnerfassung Januar

Erfassen Sie die monatlichen Bezüge unter "Personalverwaltung | Bruttolohnerfassung | Erfassung"

| PN | Lart | Einheit | Satz      | Faktor | Zuschlag |
|----|------|---------|-----------|--------|----------|
| 1  | 100  | 1       | 2.900,00€ |        |          |
| 2  | 120  | 1       | 430,00€   |        |          |

Schauen Sie sich den Lohnausdruck am Bildschirm an.

# Monatsabschluss Januar

Endgültige Abrechnung
 Führen Sie unter "Bearbeiten | Endgültige Abrechnung" die Abrechnung endgültig durch.

# 2. Beitragsnachweise erstellen

Übergeben Sie die Beitragsnachweise unter "Zusatz | MeldeCenter Daten erstellen/importieren" an das MeldeCenter.

Überprüfen Sie unter "Listen | Beitragsnachweise – BWNAC-Dateien" die Übergabe.

#### 3. Endgültige Abrechnung zurücksetzen, Abrechnung ändern

Setzen Sie die Endgültige Abrechnung wieder zurück und ändern Sie bei Personalnummer 1 das Gehalt auf 3.000,00 € ab. Führen Sie schließlich die Abrechnung wieder durch.

Schauen Sie sich den Unterschied zwischen "Listen | Beitragsnachweis – Bildschirm" und "Listen | Beitragsnachweis – BWNAC-Dateien" an.

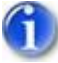

# Beitragsnachweise Differenz:

Die Differenz zwischen endgültiger Abrechnung und Abrechnung während der Erstellung der Beitragsnachweise wird im Folgemonat ausgeglichen.

# 4. Monat abschließen

Schließen Sie den Januar unter "Firma | Monatsabschluss Assistent" ab.

| <br> | <br> |  |
|------|------|--|
|      |      |  |
| <br> | <br> |  |
|      |      |  |
|      |      |  |
| <br> | <br> |  |

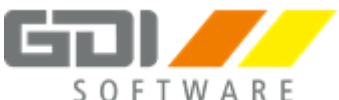

# Personalverwaltung und Bruttolohnerfassung Februar

# 1. Neuanlage Februar

Legen Sie den neuen Mitarbeiter mit Personalakte 10 an.

# Personalakte Nr. 10

| Personalnr.         | 10                                                          |
|---------------------|-------------------------------------------------------------|
| Kartei Person       |                                                             |
| Name                | Stahlmann                                                   |
| Vorname             | Hugo                                                        |
| Straße              | Erzgasse 8                                                  |
| Wohnort             | 76829 Landau                                                |
| Staatsangehörigkeit | 000 - Deutschland                                           |
| Geburtsdatum        | 25.09.1962                                                  |
| Familienstand       | 1 - männlich ledig                                          |
| Kartei Firma        |                                                             |
| Eintritt            | 01.02.JJJJ (aktuelles Jahr)                                 |
| Personalgruppe      | 20 – Produktion II                                          |
| Zahlungsart         | Datenträgeraustausch(Clearing)                              |
| Bankname            | Sparda-Bank Südwest \Lambda Nutzen Sie das Archiv           |
| BLZ + Konto         | 550 905 00, 65 39 365                                       |
| IBAN                | DE21 5509 0500 0006 5393 65                                 |
| Arbeitgeberbank     | 1                                                           |
| Kartei Sozial       |                                                             |
| VersicherungsNr.    | 16 250962 S 037 <b>A</b> keine Leerzeichen bei der Eingabe! |
| Kartei Kassen       |                                                             |
| Beitragsgruppen     | 0000                                                        |
| Krankenkasse        | Nr. 1 - Knappschaft, Minijobzentrale                        |
| Kartei Meldewesen   |                                                             |
| Merkmal 1-5         | 43102 <b>A Nutzen Sie das Archiv</b>                        |
| Merkmal (Text)      | EDV-Assistent                                               |
| Merk. Stelle 6      | 3 – Mittlere Reife oder gleichwertiger Abschluss            |
| Merk. Stelle 7      | 2 - Abschluss einer anerkannten Berufsausbildung            |
| Merk. Stelle 8      | 1 - kein Zeitarbeiter                                       |
| Merk. Stelle 9      | 3 - Vollzeit befristet                                      |
| Personengruppe      | 110 – Kurzfristig Beschäftigter                             |

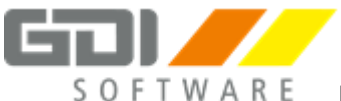

# Fortsetzung: Personalakte Nr. 10

| Kartei Steuer                     |                                                           |
|-----------------------------------|-----------------------------------------------------------|
| Steuerberechnung nach             | Steuerklasse/ELStAM                                       |
| Lohnsteuerklasse                  | 1                                                         |
| Kinder                            | 0                                                         |
| Konfession                        | - keine                                                   |
| Konfession des Eheg.              | - keine                                                   |
| Finanzamt                         | Landau                                                    |
| AGS (amtlicher Gemeindeschlüssel) | Landau <b>Mird nach dem Speichern automatisch befüllt</b> |
| Steuer-ID                         | 546 732 189 68                                            |
| ELSTAM                            | Hauptarbeitgeber                                          |
| Kartei Urlaub/AZkonto             |                                                           |
| Urlaub                            | 0 Tage                                                    |

| Stammdaten   Tariftabelle – Personalnummer 10 |        |  |  |  |
|-----------------------------------------------|--------|--|--|--|
| Periode ab 01.02.JJJJ (aktuelles Jahr)        |        |  |  |  |
| Stundensatz 1                                 | 12,50€ |  |  |  |

|        | <br>       |        |        |
|--------|------------|--------|--------|
|        |            |        |        |
| •••••• | <br>•••••• | •••••• | •••••• |
|        | <br>       |        |        |
|        |            |        |        |
| •••••• | <br>•••••• | •••••• | •••••• |

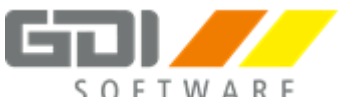

# 2. Bruttolohnerfassung Februar

Erfassen Sie die monatlichen Bezüge unter "Personalverwaltung | Bruttolohnerfassung | Erfassung"

| PN | Lart | Einheit | Satz      | Faktor | Zuschlag |
|----|------|---------|-----------|--------|----------|
| 1  | 100  | 1       | 3.000,00€ |        |          |
| 2  | 120  | 1       | 430,00€   |        |          |
| 10 | 155  | 120     | Tarif     |        |          |

# **Monatsabschluss Februar**

## 1. Beitragsnachweise erstellen

Übergeben Sie die Beitragsnachweise unter "Zusatz | MeldeCenter Daten erstellen/importieren" an das MeldeCenter.

## 2. Auswertungen

Drucken Sie die Auswertungen "Beitragsnachweis", "Beitragsabrechnung" und "Buchungsbeleg – Abstimmung" auf dem Bildschirm aus.

# 3. DEÜV-Meldungen

Schauen Sie sich die bereits erstellten DEÜV-Meldungen unter "Bescheinigungen | Meldeübersicht" an.

Übergeben Sie diese über "Zusatz | MeldeCenter Daten erstellen/importieren" an das MeldeCenter.

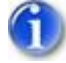

# DEÜV-Meldungen:

Zu erstellende DEÜV-Meldungen werden vom Programm erkannt, automatisch erstellt und anschließend zur Übergabe bereitgestellt.

Ausnahme: 57er Meldungen müssen manuell "per Knopfdruck" erzeugt werden.

#### 4. Endgültige Abrechnung

Führen Sie unter "Bearbeiten | Endgültige Abrechnung" die Abrechnung für alle Mitarbeiter endgültig durch.

#### 5. Monat abschließen

Schließen Sie den Februar unter "Firma | Monatsabschluss Assistent" ab.

|        |                 | <br>                                  |          |        |
|--------|-----------------|---------------------------------------|----------|--------|
|        |                 |                                       |          |        |
|        |                 | <br>                                  |          |        |
|        |                 |                                       |          |        |
| •••••• | ••••••          | <br>••••••                            | ••••••   | •••••  |
|        |                 |                                       |          |        |
|        | ••••••••••••••• | <br>••••••••••••••••••••••••••••••••• | •••••••• | •••••• |

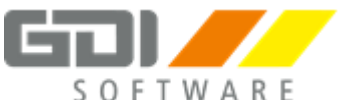

# Personalverwaltung und Bruttolohnerfassung März

# 1. Neuanlage März

Legen Sie den neuen Mitarbeiter mit Personalakte 3 an. Achten Sie auch auf den beigefügten Vertrag zur Direktversicherung.

# Personalakte Nr. 3

| Personalnr.                       | 3                                                           |
|-----------------------------------|-------------------------------------------------------------|
| Kartei Person                     |                                                             |
| Name                              | Steinmesser                                                 |
| Vorname                           | Eberhardt                                                   |
| Straße                            | Kiesweg 13                                                  |
| Wohnort                           | 76829 Landau                                                |
| Staatsangehörigkeit               | 000 - Deutschland                                           |
| Geburtsdatum                      | 05.10.1955                                                  |
| Familienstand                     | 2 – männlich verheiratet                                    |
| Kartei Firma                      |                                                             |
| Eintritt                          | 01.03.JJJJ (des aktuellen Jahres)                           |
| Personalgruppe                    | 10 – Produktion I                                           |
| Zahlungsart                       | Datenträgeraustausch(Clearing)                              |
| Bankname                          | VR Bank Südpfalz $\Delta$ Nutzen Sie das Archiv             |
| BLZ + Konto                       | 548 625 00, 123 0815                                        |
| IBAN                              | DE78 5486 2500 0001 2308 15                                 |
| Arbeitgeberbank                   | 1                                                           |
| Kartei Sozial                     |                                                             |
| Versicherungs-Nr.                 | 16 051055 S 009 <b>A keine Leerzeichen bei der Eingabe!</b> |
| Kartei Kassen                     |                                                             |
| Beitragsgruppen                   | 1111                                                        |
| Krankenkasse                      | Nr. 3 - IKK Südwest                                         |
| Kartei Meldewesen                 |                                                             |
| Merkmal 1-5                       | 43113 <b>A Nutzen Sie das Archiv</b>                        |
| Merkmal (Text)                    | EDV-Fachwirt                                                |
| Merk. Stelle 6                    | 3 – Mittlere Reife oder gleichwertiger Abschluss            |
| Merk. Stelle 7                    | 2 - Abschluss einer anerkannten Berufsausbildung            |
| Merk. Stelle 8                    | 1 - kein Zeitarbeiter                                       |
| Merk. Stelle 9                    | 1 - Vollzeit unbefristet                                    |
| Personengruppe                    | 101 – SV-pflichtig Beschäftigte ohne besondere Merkmale     |
| Kartei Steuer                     |                                                             |
| Steuerberechnung nach             | Steuerklasse/ELStAM                                         |
| Lohnsteuerklasse                  | 3 - 111                                                     |
| Kinder                            | 1                                                           |
| Konfession                        | -                                                           |
| Konfession des Eheg.              | -                                                           |
| Finanzamt                         | Landau                                                      |
| AGS (amtlicher Gemeindeschlüssel) | Landau <b>A</b> Wird nach dem Speichern automatisch befüllt |

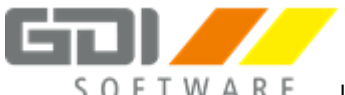

-

# Fortsetzung: Personalakte 3

| ldent-Nr.             | 605 931 427 44   | ▲ keine Leerzeichen bei der Eingabe! |
|-----------------------|------------------|--------------------------------------|
| ELStAM                | Hauptarbeitgeber |                                      |
| Kartei Urlaub/AZkonto |                  |                                      |
| Urlaub                | 25 Tage          |                                      |

| Stammdaten   Tariftabelle – Personalnummer 10 |                                   |  |  |
|-----------------------------------------------|-----------------------------------|--|--|
| Periode ab                                    | 01.03.JJJJ (des aktuellen Jahres) |  |  |
| Stundensatz 1                                 | 15,00 €                           |  |  |

| ALV AG, Postfach 1010, 12                        | 345 Musterstadt                     |                           | #                                                                      |
|--------------------------------------------------|-------------------------------------|---------------------------|------------------------------------------------------------------------|
| Eberhard Steinmess<br>Kiesweg 13<br>76829 Landau | ser                                 |                           | Allgemeine<br>Lebensversicherung<br>Vermögen - Vorsorge - Versicherung |
| Direktversicherung                               | aus Entgeltumwandung                | g Vertragsnummer: 987(    | 654321-1                                                               |
| monatl. Betrag:<br>Vertragsbeginn:               | 248,00 €<br>01.12.2015              |                           |                                                                        |
| Bankverbindung - E<br>DekaBank Frankfurt         | Diskettenclearing:                  | \land Verwenden           | Sie zur Anlage das Archiv !                                            |
| BLZ                                              | 500 509 99                          |                           |                                                                        |
| Konto                                            | 123 456 789                         |                           |                                                                        |
| IBAN                                             | DE32 5005 0999 01                   | 23 4567 89                |                                                                        |
|                                                  |                                     |                           |                                                                        |
| Hinweis zur Direkt                               | versionerung                        | lamit auch au frai Diac i | st im Drogramm mit                                                     |
| Kennziffer 5 zu schl                             | vi. os Esta steuer- una (<br>üsseln | amit auch sv-frei. Dies f |                                                                        |
|                                                  |                                     |                           |                                                                        |

| <br>       |                                         |  |
|------------|-----------------------------------------|--|
|            |                                         |  |
|            |                                         |  |
| <br>•••••• | • • • • • • • • • • • • • • • • • • • • |  |
| <br>       |                                         |  |

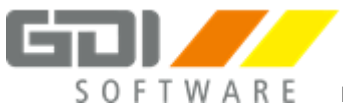

# 2. Bruttolohnerfassung März

Erfassen Sie die monatlichen Bezüge unter "Personalverwaltung | Bruttolohnerfassung | Erfassung"

| PN | Lart | Einheit | Satz      | Faktor | Zuschlag |
|----|------|---------|-----------|--------|----------|
| 1  | 100  | 1       | 3.000,00€ |        |          |
| 2  | 120  | 1       | 430,00€   |        |          |
| 3  | 155  | 184     | Tarif     |        |          |
| 10 | 155  | 120     | Tarif     |        |          |

# Lohnausdruck

Rufen Sie den Lohnausdruck für Personalnummer 1 über "Personalverwaltung | Lohnausdruck" auf.

| <br> | <br> |  |
|------|------|--|
| <br> | <br> |  |
| <br> | <br> |  |
| <br> | <br> |  |

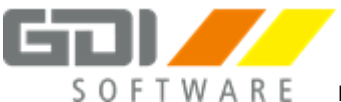

# ELStAM

Die Lohnsteuerkarte wurde durch das elektronische Verfahren ELStAM ersetzt.

Voraussetzung zum Abruf der ELStAM (Elektronische SteuerAbzugsMerkmale):

- Ident.-Nr. und Geburtsdatum in der Personalverwaltung eingetragen.
- Aktuelles ELStER Zertifikat hinterlegt.

Es muss monatlich eine Monatsliste abgerufen und eingelesen werden!

Beachten Sie die Besonderheiten beim Zertifikatswechsel:

→ Hilfe zu Lohn & Gehalt – Zusatz – MeldeCenter – ELStAM – Neues ELStER Zertifikat

- 1. Starten Sie den ELStAM-Assistenten über:
  - a. Zusatz | MeldeCenter Daten erstellen/importieren | ELStAM-Assistent ODER
  - b. Klick auf die Offene Aufgabe auf dem Hauptbildbildschirm
    - "ELStAM abrufen (ELStAM müssen mind. 1 mal pro Monat abgerufen werden."
- 2. Bearbeiten Sie die Hinweise und Warnungen auf der ersten Seite des Assistenten und übergeben Sie erstellte Meldungen an das MeldeCenter.

Ident.-Nr. für Personalnummer 1: 55462893737

|        | <br> | <br>       |
|--------|------|------------|
|        | <br> | <br>       |
|        |      |            |
|        |      |            |
| •••••• | <br> | <br>•••••• |

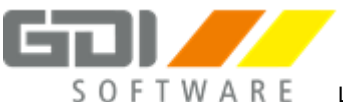

# Korrekturabrechnungen

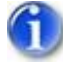

# Korrekturen:

Eine Korrektur verändert die Originalabrechnung nicht. Es wird ein neuer Korrektursatz angelegt.

1. Legen Sie aus dem Abrechnungsmonat März folgende Korrekturen an:

## Personalnummer 1 – Hans-Werner Baumeister

# 1. Fehlendes Urlaubsgeld nachtragen – Korrektur für einen Monat

| Monat | Lohnart | Einheit | Satz    | Bemerkung   |
|-------|---------|---------|---------|-------------|
| 02    | 300     | 1       | 400,00€ | Urlaubsgeld |

## 2. Stammdatenkorrektur

Der Mitarbeiter hat bereits im Januar geheiratet und die Steuerklasse von 1 auf 3 ändern lassen.

## Korrektur für mehrere Monate auf Monate Januar und Februar:

| Kartei Person         |                          |
|-----------------------|--------------------------|
| Familienstand         | 2 - männlich verheiratet |
| Kartei Steuer:        |                          |
| Neue Steuerklasse:    | 3 – III                  |
| Konfession des Eheg.: | 2 - Evangelisch          |

| •••••• | ••••• | •••••• | ••••• | ••••• | ••••• |
|--------|-------|--------|-------|-------|-------|
|        |       |        |       |       |       |
|        |       |        |       |       |       |
|        |       |        |       |       |       |

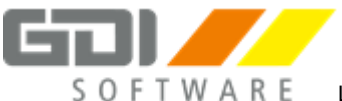

# Fortsetzung: Korrekturabrechnungen

# Personalnummer 10 – Hugo Stahlmann

# 1. Austritt bereits im Vormonat

| Austritt bereits zum 19.02.JJJJ   |                                       |  |  |  |
|-----------------------------------|---------------------------------------|--|--|--|
| Korrektur <b>im Monat</b> Februar | Nachtragen im <b>aktuellen</b> Monat: |  |  |  |
| Austritt: 19.02.JJJJ              | Austritt: 19.02.JJJJ                  |  |  |  |
| Grund: N – normaler Austritt      | Grund: N – normaler Austritt          |  |  |  |

## **2.** Auswertungen:

Schauen Sie sich den "Lohnausdruck", das "Lohnkonto", die "Beitragsabrechnung" und den "Buchungsbeleg" für beide Personalnummern an.

# Lohnsteuerbescheinigungen

- 1. Erstellen Sie über "Zusatz | MeldeCenter Daten erstellen/importieren" für Personalnummer 10 eine Lohnsteuerbescheinigung.
- 2. Schauen Sie sich unter "Listen | Lohnsteuerbescheinigung" die "Übersicht LStB" an.

| <br> | <br> |
|------|------|
| <br> | <br> |
| <br> | <br> |
| <br> | <br> |

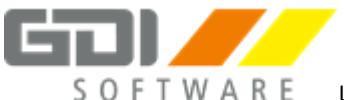

# Fehlzeiten, Lohnfortzahlung und Erstattungsanträge

## AAG-Anträge:

Ein AAG-Antrag für Erstattung nach U1 wird vom Programm automatisch erstellt, sofern sowohl die Fehlzeit als auch das ausgefallene Entgelt hinterlegt wurde.

## **EEL-Meldungen (Entgeltersatzleistungen)**

Die Meldungen können, nachdem eine Fehlzeit hinterlegt wurde, über einen Assistenten erstellt werden. Weitere Informationen finden Sie in der Hilfe unter "Hilfe zu Lohn & Gehalt | Anwendungsbeispiele | Entgeltersatzleistung"

## 1. Lohnfortzahlung für Stundenlohnempfänger

Erfassen Sie die Fehlzeiten und die Erstattungsbeträge im Monat März für:

PN 3 – Eberhardt Steinmesser - Stundenlohnempfänger

# "Personalverwaltung | Bruttolohnerfassung - Fehlzeiten/Urlaub"

| Fehlzeit anlegen: | 8 - Lohnfortzahlung mit AU Bescheinigung (mit AAG) |
|-------------------|----------------------------------------------------|
| Beginn:           | 30.03.JJJJ                                         |
| Ende:             | 04.04.JJJJ                                         |

# "Personalverwaltung | Bruttolohnerfassung - Erfassung"

Ändern Sie die Bruttolohnerfassung der PN 3 wie folgt ab:

| PN | Lart | Einheit | Satz  | Faktor | Zuschlag | Bemerkung |
|----|------|---------|-------|--------|----------|-----------|
| 3  | 155  | 168     | Tarif |        |          |           |
| 3  | 160  | 16      | Tarif |        |          |           |
|    |      |         |       |        |          |           |

| <br> |        | <br> |
|------|--------|------|
|      |        |      |
| <br> |        | <br> |
| <br> | •••••• | <br> |
| <br> |        | <br> |
|      |        |      |

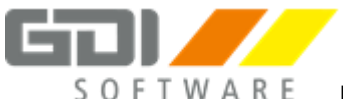

# Fortsetzung: Fehlzeiten, Lohnfortzahlung und Erstattungsanträge

## 2. Lohnfortzahlung für Gehaltsempfänger

Erfassen Sie die Fehlzeiten und die Erstattungsbeträge im März für:

PN 1 – Hans-Werner-Baumeister - Gehaltsempfänger

## "Personalverwaltung | Bruttolohnerfassung - Fehlzeiten/Urlaub"

| Fehlzeit anlegen: | 8 - Lohnfortzahlung mit AU Bescheinigung (mit AAG) |
|-------------------|----------------------------------------------------|
| Beginn:           | 07.03.JJJJ                                         |
| Ende:             | 11.03.JJJJ                                         |

## "Personalverwaltung | Bruttolohnerfassung - Erfassung"

| PN | Lart | Einheit | Satz     | Faktor | Zuschlag | Bemerkung |
|----|------|---------|----------|--------|----------|-----------|
| 1  | 100  | 1       | 3.000,00 |        |          |           |
| 1  | 165  | 5       | 100,00   |        |          |           |
|    |      |         |          |        |          |           |

Ändern Sie die Bruttolohnerfassung der PN 1 wie folgt ab:

Die Berechnung der Lohnfortzahlung kann entweder manuell wie in diesem Beispiel erfolgen, oder aber Sie können eine Formel dafür verwenden. In der unten genannten Formel wird nun das Gehalt durch 30 dividiert und mit der Einheit (also den Tagen) multipliziert. Eine solche Formel würde dann lauten:

## BETRAG:=SA/30\*EH

Eine Formel können Sie unter "Stammdaten | Formelerfassung" anlegen und unter "Stammdaten | Lohnarten | Lohndefinition" der entsprechenden Lohnart zuordnen.

| <br> | <br> |
|------|------|
| <br> | <br> |
| <br> | <br> |
| <br> | <br> |

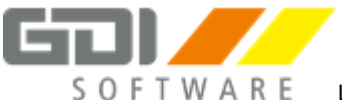

# Zahlungsverkehr

Die **Zahlungsliste** gibt vorab aus welche Zahlungen über welche Zahlungsart getätigt werden sollen.

Über den Zahlungsverkehr Assistent kann eine **Zahlungsdatei** (Sepa.xml) erzeugt werden die im Anschluss in ein externes Banking Programm gelesen werden kann.

Mit dem Zusatzmodul **GDI Directbanking**, können Zahlungen direkt aus dem Lohnprogramm getätigt werden.

Sollen mehrere Zahlungen vorgenommen und jeweils nur die Differenz gezahlt werden, nutzen Sie ab der ersten Zahlung die Option **"1 - automatischer Zahllauf…"** 

1. Rufen Sie den Zahlungsverkehr Assistenten auf (Zusatz | Zahlungsverkehr Assistent) und erstellen Sie eine Zahlungsdatei mit dem Bereich "Lohn & Gehalt".

| <br> | <br> |  |
|------|------|--|
| <br> | <br> |  |
| <br> | <br> |  |
| <br> | <br> |  |

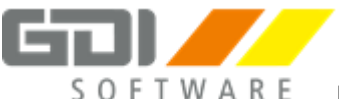

# Gleitzeitkonto manuell bebuchen

#### Voraussetzungen:

- Stammdaten | Mandantendaten | Einstellungen "Stundenerfassung" = Vorhanden
- Personalverwaltung | Stammdaten | Urlaub/AZKonto "Arbeitszeitmodell" = 999

Einen **Zugang** zum Gleitzeitkonto ist mit einer negativen Einheit zu buchen. Einen **Abgang** vom Gleitzeitkonto ist mit einer positiven Einheit zu buchen.

- 1. Hinterlegen Sie bei Personalnummer 1 Hans-Werner Baumeister 10 Überstunden mit der Lohnart "Überstunden"
- 2. Buchen Sie 10 Überstunden auf das Gleitzeitkonto mit der Lohnart "Zugang Gleitzeitkonto".
- 3. Holen Sie 2 Überstunden vom Gleitzeitkonto mit der Lohnart "Abgang Gleitzeitkonto".
- 4. Schauen Sie das Gleitzeitkonto in der "Personalverwaltung | Arbeitszeitkonto | Gleitzeitkonto" an

| Lart | Einheit | Satz      | Faktor | Zuschlag | Betrag    |
|------|---------|-----------|--------|----------|-----------|
| 100  | 1       | 3.000,00€ |        |          | 3.000,00€ |
| 156  | 10      | 10,00€    |        |          | 100,00€   |
| 1000 | -10     | 10,00€    |        |          | -100,00€  |
| 1001 | 2       | 10,00€    |        |          | 20,00€    |

#### **Beispiel Bruttolohnerfassung:**

| <br> | <br> |  |
|------|------|--|
| <br> | <br> |  |
| <br> | <br> |  |
| <br> | <br> |  |

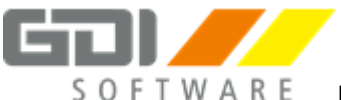

# Pfändungen

# Arten:

- Gewöhnliche Pfändung
- Unterhaltspfändung

Über die Reihenfolge entscheidet das Eingangsdatum der Pfändung.

- 1. Hinterlegen Sie eine "gewöhnliche Pfändung" mit einem Gesamtbetrag von 10.000,00 € bei Personalnummer 1 Hans-Werner Baumeister.
- 2. Schauen Sie sich das Abrechnungsprotokoll und den Lohnausdruck an.

# KUG - Kurzarbeitergeld

# i) ı

# Lohnart:

Die Lohnart für "ausgefallenes, fiktives Entgelt" muss Steuerfrei und ohne Eintrag auf der Lohnsteuerbescheinigung geschlüsselt sein.

Als Sozialgrundlage ist die ",3 – nur fiktives Entgelt für KUG/WAG" zu verwenden. In den Einstellungen – KUG/WAG muss ",3 – Soll-Entgelt" angegeben sein.

- 1. Kürzen Sie bei Personalnummer 3 Eberhardt Steinmesser den Stundenlohn auf 144 Stunden.
- 2. Hinterlegen Sie mit der Lohnart "KUG ausgefallenes, fiktives Entgelt" 40 KUG-Stunden.
- 3. Schauen Sie sich das Abrechnungsprotokoll und den Lohnausdruck an.

| •••••• | ••••••••••••••••••••••••••••••••••••••• | ••••••• | ••••••••••••••••••••••••••••••••••••••• | ••••• |
|--------|-----------------------------------------|---------|-----------------------------------------|-------|
|        |                                         |         |                                         |       |
|        |                                         |         |                                         |       |